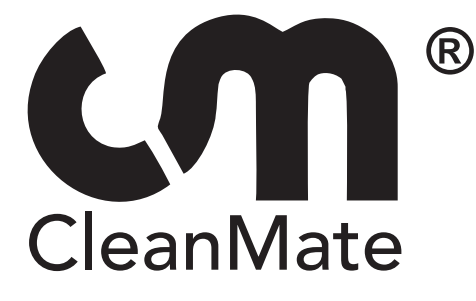

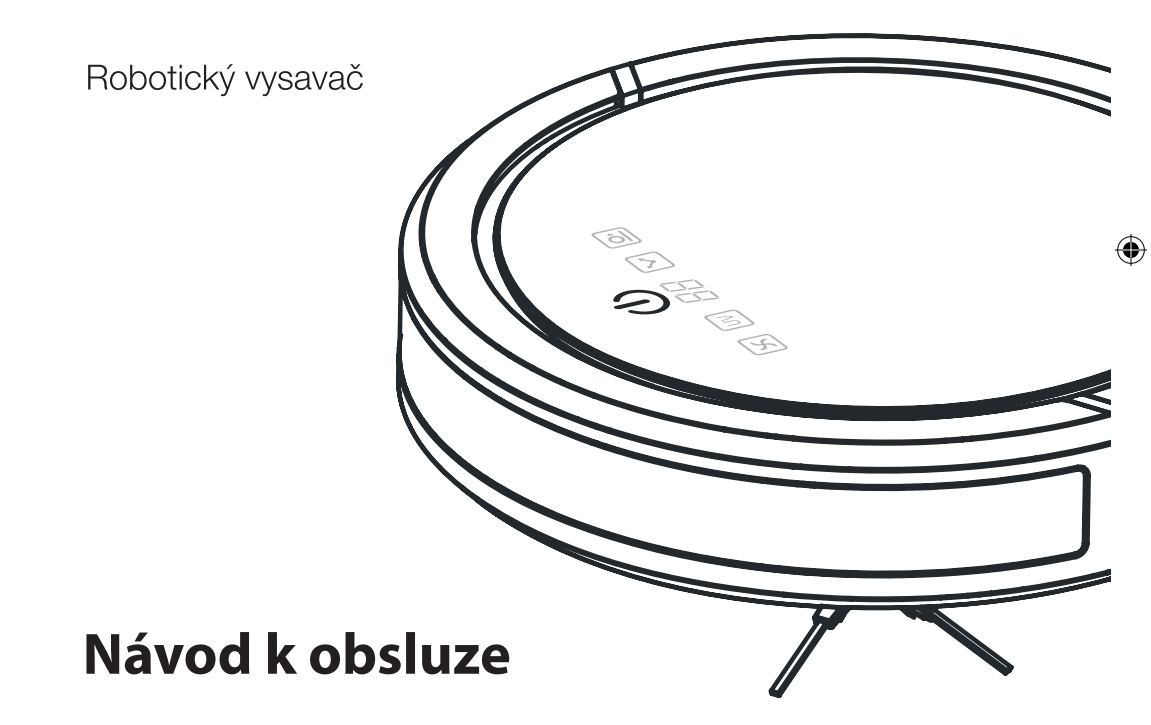

۲

Model QQ6Pro series

verze 10.17

۲

۲

Ŋ

# Bezpečnostní instrukce

Pečlivě si prostudujte návod k obsluze před používáním výrobku a ponechte si jej pro další použití, abyste předešli případným zraněním či zničení výrobku.

- Výrobek je určen pouze pro domácí použití a uvnitř budov.
- Výrobek je elektrické zařízení. Nesmí být používán ve vlhkých či mokrých prostorách. Při kontaktu s vlhkem se zničí vnitřní elektronické vybavení výrobku. Nepoužívejte výrobek k úklidu okolo bazénů.
- Před použitím výrobku odkliďte všechny nevhodné předměty z podlahy. Musíte odklidit všechny věci, které by se mohli zamotat do rotačního kartáče či by mohli ucpat sací otvor na spodu výrobku jako jsou např. kreditní karty, kabely, oblečení, části hraček a her atd.
- Nesedejte si ani nestoupejte na výrobek. Nenechávejte děti či domácí mazlíčky bez dozoru s výrobkem.
- Nevysávejte hořící nedopalky cigaret, doutnající popel apod.
- Nepoužívejte vysavač pro uklízení hořlavých a vysoce těkavých látek jako je např. benzín či líh.
- Nikdy nezakrývejte větrací otvory vysavače, předejdete tak zničení výrobku.
- Nepoužívejte rozbitý či poničený výrobek.
- S vysavačem používejte pouze originální baterii, adaptér a automatickou nabíjecí základnu od výrobce vysavače.
- Automatickou nabíjecí základnu ani adaptér nepoužívejte venku a ve vlhku, může dojít k úrazu elektrickým proudem.
- Pokud máte vlhké ruce, nedotýkejte se adaptéru, kabelu ani el. zástrčky.
- Dodržujte zásady platné pro bezpečné používání elektrických přístrojů, abyste předešli případným zraněním či jinému nebezpečí.
- Igelitové obaly ukládejte mimo dosah dětí.
- Pokud vysavač nepoužíváte delší dobu, i přesto jej nabíjejte min. 1x měsíčně, jinak dojde k snížení životnosti baterie.
- Před čištěním vysavače a jeho součástí vyjměte nejprve z přístroje baterii.

### Upozornění!

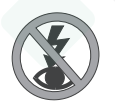

Symbol na spodní straně vysavače CleanMate. Nikdy se nedívejte do zapnutého ultrafialového světla na spodní straně vysavače.

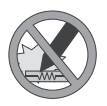

Symbol na spodní straně vysavače CleanMate. Nedotýkejte se holýma rukama žárovky UV světla. Mastnota pokožky způsobí předčasné zhoršení funkce žárovky. Nepokoušejte se žárovku vyměnit. Pro výměnu žárovky kontaktujte autorizovaný servis.

2

( )

Návod k obsluze vysavače CleanMate QQ-6 series

### www.robotworld.cz

# Obsah

| Popis vysavače                          |
|-----------------------------------------|
| Obsah balení                            |
| Speciální vlastnosti                    |
| Pohybové režimy                         |
| Příprava před uklízením 6               |
| Baterie instalace a vyjmutí8            |
| Automatická nabíjecí základna           |
| Jak nastavit časovač (týdenní plánovač) |
| Tlačítka a kontrolky CleanMate QQ6 12   |
| Dálkové ovládání                        |
| CleanMate aplikace                      |
| Sonická zeď                             |
| Obsluha vysavače                        |
| Čištění a údržba                        |
| Instalace základního příslušenství19    |
| Nastavení ID kódů vysavače              |
| Technické údaje                         |
| Doplňek (aplikace a mop) 22             |

Ŋ

 $( \blacklozenge )$ 

CE

Prohlášení o shodě. Výrobek odpovídá požadavkům Evropské unie (EU).

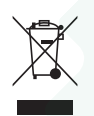

Veškeré elektrické a elektronické výrobky musí být likvidovány odděleně od komunálního odpadu prostřednictvím určených sběrných míst. Ekologická likvidace tohoto zařízení je zajištěna v rámci kolektivního systému Retela (www.retela.cz).

Použité baterie nebo akumulátory nepatří do netříděného odpadu, můžete je bezplatně odevzdávat na mnoha místech, která jsou označena jako "místa zpětného odběru" společností ECOBAT (www.ecobat.cz).

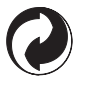

Značka ZELENÝ BOD je ochrannou známkou. Označení obalu značkou ZELENÝ BOD znamená, že za tento obal byl uhrazen finanční příspěvek organizaci zajišťující zpětný odběr a využití obalového odpadu v souladu se Směrnicí ES 94/62 (www.ekokom.cz).

# Popis vysavače

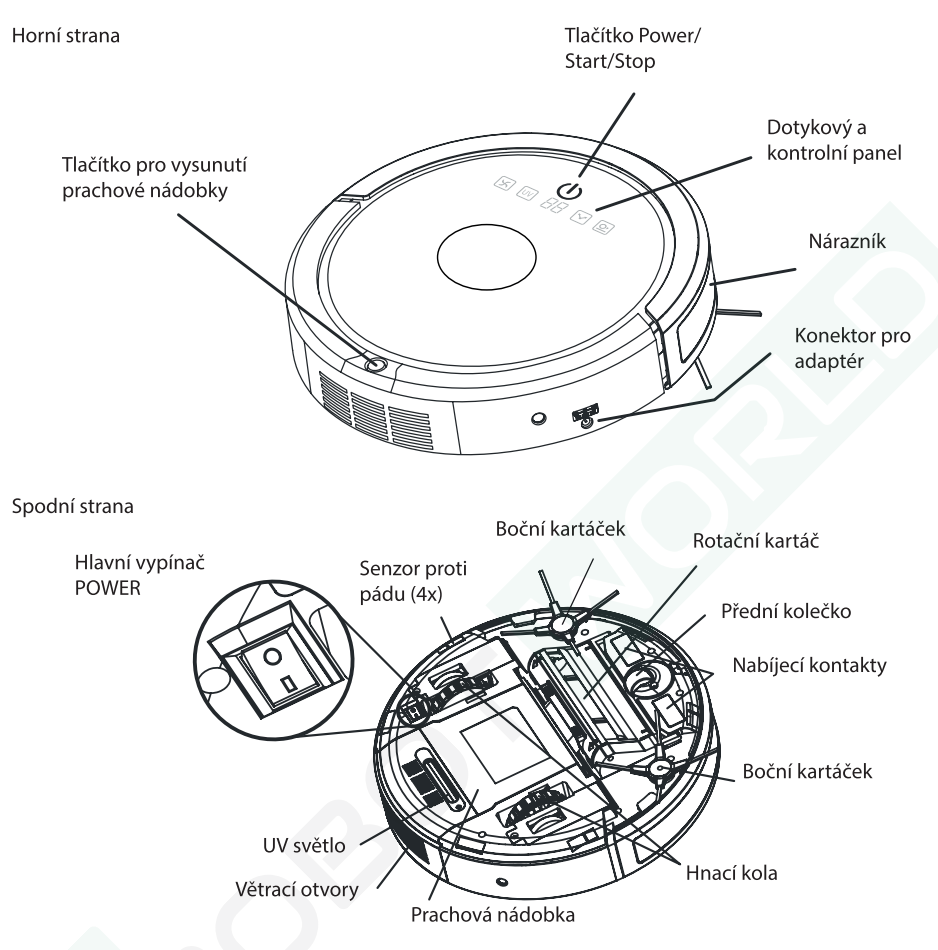

### Zásobník na vodu s mopem z mikrovlákna

### Instalace mopu na vysavač

( )

- Otevřete gumové víčko v zadní části zásobníku na vodu a nalijte do něj čistou vodu.
- Pečlivě zavřete gumové víčko zásobníku.
- Otočte vysavač spodní stranou vzhůru.
- Nasadte zásobník s mopem do zadní části vysavače tak, že dva plastové kolíky přesně sednou do připravených otvorů na spodní straně vysavače. Zatlačte na zásobník, dokud neuslyšite zacvaknutí "click".

**Upozornění!** Pokud je na vysavači umístěný zásobník na vodu, vždy musíte použít také mop z mikrovlákna. Bez umístěného mopu může dojít k poškození podlahy nebo výrobku.

4 Návod k obsluze vysavače CleanMate QQ-6 series

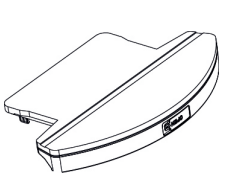

#### www.robotworld.cz

### **Obsah balení**

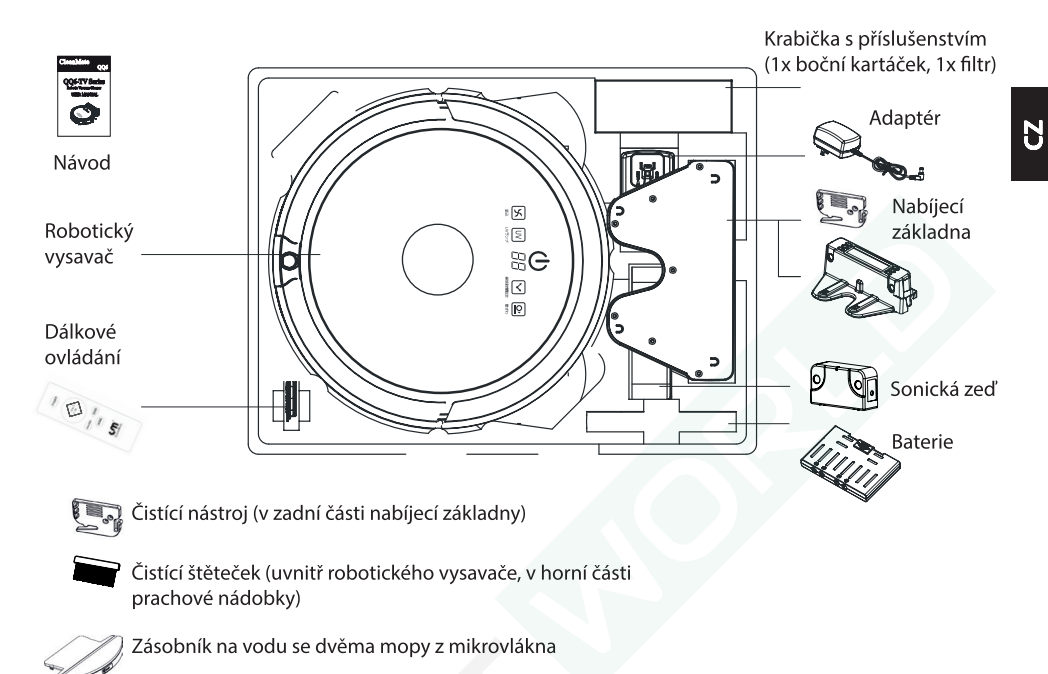

### Speciální vlastnosti

# Robotický vysavač CleanMate QQ6 Pro je revoluční robotický vysavač se speciálními vlastnostmi:

- 1. Výkonný hlavní kartáč pro vylepšený sběr nečistot
- 2. Dva boční kartáčky
- 3. Zásobník na vodu se mopem z mikrovlákna
- 4. Největší průhledná prachová nádobka unikátního designu s HEPA filtrem
- 5. Ultrazvukový nárazník: bezdotykový / citlivý dotek
- 6. Čtyři senzory proti pádu ze schodů
- 7. Tichý a výkonný sací motor
- 8. Sonická zeď

 $( \blacklozenge )$ 

- 9. Automatická nabíjecí základna s vestavěným týdenním plánovačem úklidu
- 10. Atestované UV světlo pro dezinfekci podlah
- 11. Detekce nečistot na podlaze
- 12. Snadná výměna příslušenství bez nutnosti použití nářadí
- 13. Úklid různých typů podlah
- 14. Indikace plnosti prachové nádobky
- 15. Optimální rozměry pro úklid i pod nábytkem pouze 33 x 8 cm
- 16. CleanMate aplikace pro chytré telefony

( )

www.robotworld.cz

11/15/2017 3:40:20 PM

### Pohybové režimy vysavače

CleanMate při uklízení využívá pět patentovaných pohybových režimů, které se v případě nastavení Automatického režimu střídají a zajistí precizní úklid celé podlahy. Automatický režim vysavače je zapnut vždy po zapnutí vysavače CleanMate.

Pomocí dálkového ovládání a tlačítka MODE můžete nastavit pouze jeden z pěti pohybových režimů nebo naopak vysavač přepnout zpět do Automatického nastavení. Postup nastavení jednotlivých pohybových režimů viz popis dálkového ovládání str. 13.

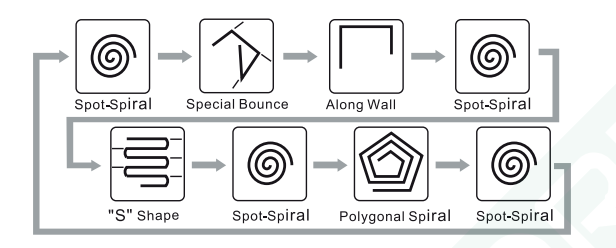

(obr. 4)

( )

### Příprava před uklízením

 $( \blacklozenge )$ 

1. Před uklízením odkliďte z podlahy předměty, které se dají snadno převrhnout a předměty, které by se mohli namotat na rotační a boční kartáče (např. vázy, kabely atd.).

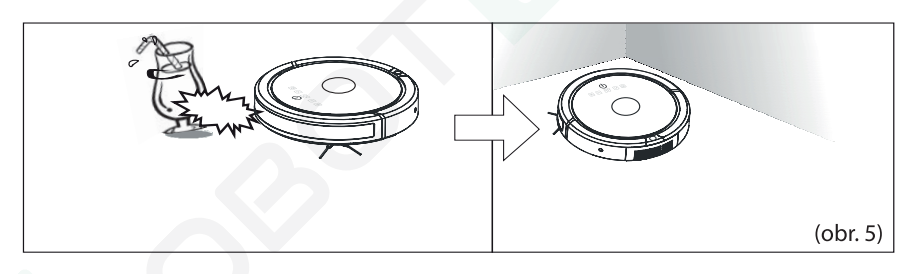

2. Prostor mezi jednotlivými kusy nábytku nebo stěnou by měl být alespoň 38 cm.

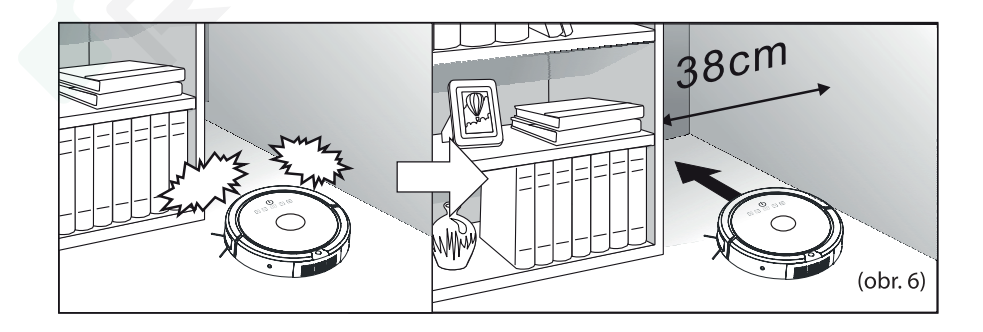

Návod k obsluze vysavače CleanMate QQ-6 series

#### www.robotworld.cz

6

 $\bigoplus$ 

3. Zahněte třásně koberce pod koberec a nenechávejte na podlaze žádné oblečení, závěsy, přehozy atd.

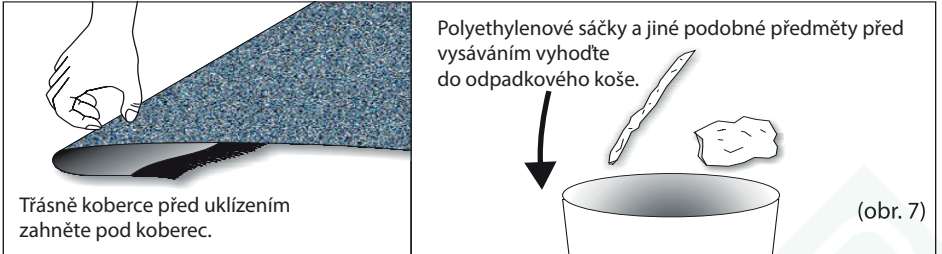

Ŋ

Zablokujte vysavači přístup do míst, kde by se mohl zachytit. 4.

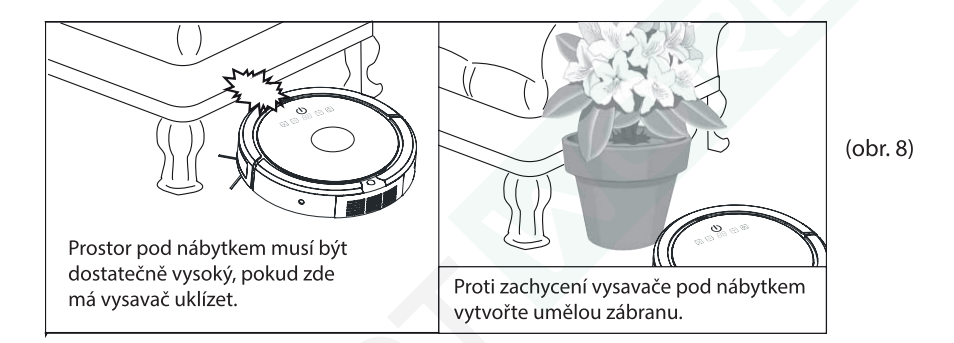

5. Pokud uvízne nějaký předmět v rotačním kartáči vysavače, vysavač na to upozorní pípáním (pouze model QQ6S). Vypněte vysavač a vyjměte ven baterii. Poté odstraňte namotaný předmět.

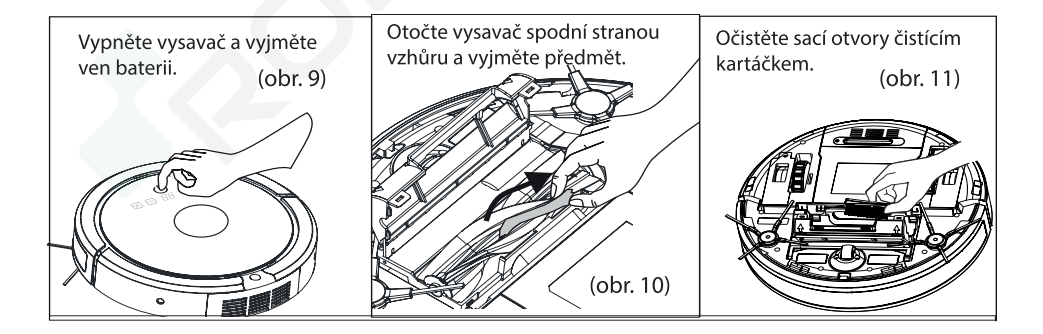

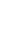

 $( \blacklozenge )$ 

( )

### **Instalace baterie**

#### Instalace baterie do vysavače

- Stiskněte tlačítko pro vyjmutí prachové nádobky a zároveň nádobku tahem vyjměte ven z vysavače viz (obr. 12).
- Otočte vysavač spodní stranou nahoru.
- Baterii otočte velkou šedou šipkou směrem nahoru a vsuňte ji do prostoru uvnitř vysavače dokud neuslyšíte tiché zacvaknutí (až nadoraz) viz (obr. 13). Baterie musí být zaaretována šedými zámky ve vysavači viz (obr. 14).
- Otočte vysavač horní stranou nahoru a zasuňte zpět prachovou nádobku viz (obr. 15).

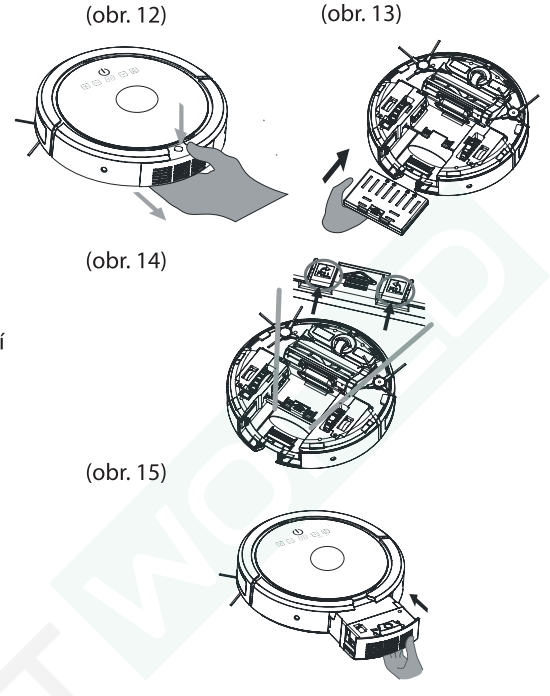

### Vyjmutí baterie

( )

- Ujistěte se, že je vysavač vypnut hlavním vypínačem POWER.
- Stiskněte tlačítko pro vyjmutí prachové nádobky a zároveň nádobku tahem vyjměte ven z vysavače viz (obr. 12).
- Otočte vysavač spodní stranou nahoru.
- Nazdvedněte najednou dva šedé zámky, které aretují baterii viz (obr. 16). Baterie povyjede ven z prostoru ve vysavači.
- Vytáhněte celou baterii ven z vysavač viz (obr. 17).

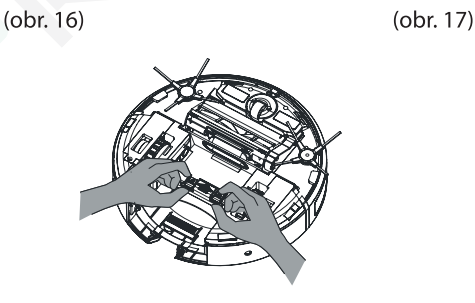

Návod k obsluze vysavače CleanMate QQ-6 series

8

www.robotworld.cz

11/15/2017 3:40:30 PM

### Automatická nabíjecí základna

### Umístění základny v uklízené místnosti

- Základnu umístěte přímo ke zdi (stojná noha základny se musí zdi dotýkat) a prostor okolo základny (před, napravo a nalevo) musí být alespoň 60 cm viz (obr. 18b).
  Doporučujeme umístit základnou na tvrdou podlahu, ne na koberec, z důvodu správného napojení vysavače na kontakty základny.
- Připojte základnu do el. sítě pomocí nabíjecího adaptéru viz (obr. 18b). Nejprve zapojte adaptér do konektoru v zadní části nabíjecí základny a upevněte kabel v základně, poté zapojte adaptér do el. zásuvky.
- Nenechávejte okolo základny volně ležet žádné kabely, ani kabel od adaptéru.
- Po zapojení základny do el. sítě se display základny zapne a základna je připravena.
- Odstraňte ochrannou fólii od baterie v nabíjecí základně viz (obr. 18a).

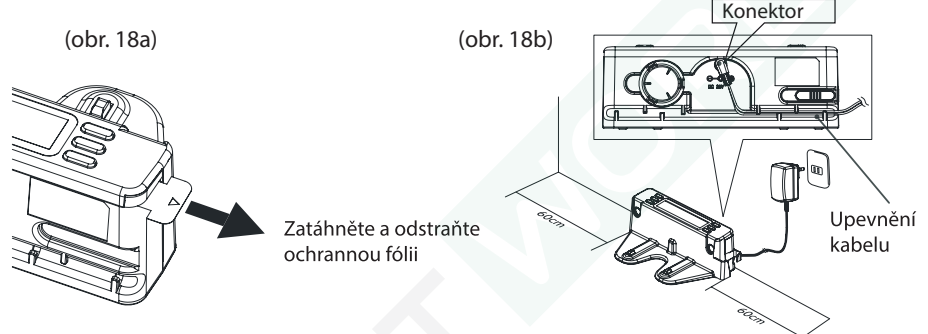

### Zkouška nabíjecí základny

 $( \blacklozenge$ 

- Položte CleanMate QQ6 na podlahu blízko zapojené nabíjecí základny do el. sítě.
- Stiskněte tlačítko HOME na dálkovém ovládání. Vysavač se pojede nabít do základny.
- Pokud vysavač nejede do základny a nenapojí se k nabíjení, zkontrolujte, zda máte základnu správně připojenou do el. sítě viz popis výše.

### Metoda nabíjení baterie

- CleanMate QQ6 můžete nabíjet pomocí automatické nabíjecí základny. Při vybití baterie v průběhu úklidu nebo po jeho ukončení, se vysavač vrátí do nabíjecí základny. Robota lze také navigovat do základny stiskem tlačítka "Home" na dálkovém ovládání.
- CleanMate QQ6 můžete nabíjet manuálně pomocí adaptéru. V tomto případě zapojte nejprve adaptér do konektoru na boku vysavače a poté zapojte adaptér do el. zásuvky.

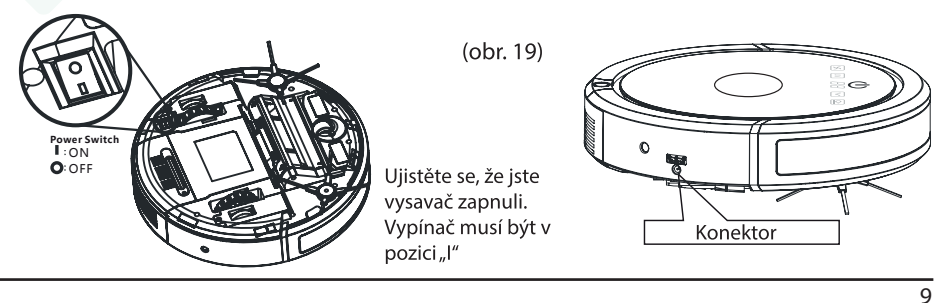

Jak nastavit časovač (týdenní plánovač)

Plánovač je umístěn v nabíjecí základně modelu CleanMate QQ6 a umožňuje týdenní plánování úklidu. Upozornění! Vysavač CleanMate QQ6 začne pracovat dle nastaveného plánovače pouze pokud je umístěn v nabíjecí základně.

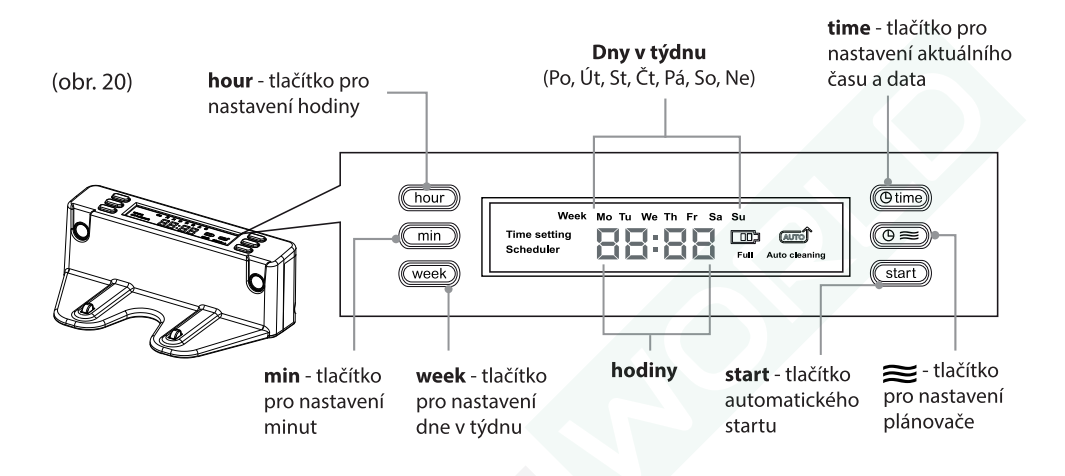

#### Popis tlačítek nabíjecí základny

### (O time)

0=

( )

#### Nastavení aktuálního času a data

Stiskněte tlačítko "**time**" na horní straně základny. Ikona "\*" mezi číslicemi času na display základny přestane blikat a na display se zobrazí informace "Time setting". Nyní můžete nastavit správný den a čas.

"week" - stiskem tlačítka "week" nastavujete jednotlivé dny v týdnu

"hour" - stiskem tlačítka "hour" nastavujete hodinu dne

"min" - stiskem tlačítka "min" nastavujete minuty

Po dosažení správného dne v týdnu a aktuálního času stiskněte opět tlačítko "time" pro uložení nastavení.

#### Nastavení plánovače

Stiskněte tlačítko " $\equiv$ " (plánovač) na horní straně základny. Ikona ":" mezi číslicemi času na display základny přestane blikat a na display se zobrazí informace "**Scheduler**". Nyní můžete nastavit jednotlivé dny v týdnu a čas, kdy začne vysavač uklízet.

"week" - stiskem tlačítka "**week**" nastavujete jednotlivé dny v týdnu. Stiskněte tlačítko "week" jednou a na display začne blikat ikona "Mo", stiskněte tlačítko "week" znova a ikona "Mo" přestane blikat, svítí a začne blikat ikona "Tu".

10 Návod k obsluze vysavače CleanMate QQ-6 series

www.robotworld.cz

 $( \blacklozenge )$ 

Opětovným stiskem tlačítka "week" ikona "Tu" svítí a začne blikat ikona "We". Pokud vyčkáte 8 sekund a nestisknete tlačítko "week" daný den se neuloží, ikona zhasne a začne blikat následující den týdne "Th". Takto postupně nastavte dny v týdnu, kdy vysavač bude uklízet.

Dny, kdy bude vysavač uklízet svítí na display, ostatní dny jsou zhasnuté. Nyní nastavíte hodinu a minuty, kdy začne v dané dny vysavač uklízet.

"hour" - stiskem tlačítka "hour" nastavujete hodinu dne "min" - stiskem tlačítka "min" nastavujete minuty

Po skončení nastavování stiskněte opět tlačítko " ≈ " (plánovač) a nastavení se uloží. POZOR! Nastavení musíte provést do 60 sekund, jinak vyskočíte z nastavení plánovače a na display se zobrazí hodiny.

### start Nastavení automatického úklidu

Stiskněte jednou tlačítko "start" na horní straně základny. Na display se rozsvítí ikona "Auto cleaning" a vysavač po nabití baterie vyjede a uklidí. Poté se vrátí zpět do nabíjecí základny.

Automatický úklid vypnete opětovným stiskem tlačítka "start" a ikona "Auto cleaning" na display zhasne.

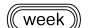

### Tlačítko week

Stiskem tlačítka "week" nastavujete den v týdnu

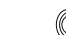

( )

### hour Tlačítko hour

Stiskem tlačítka "hour" nastavujete hodinu

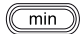

#### Tlačítko min

Stiskem tlačítka "min" nastavujete minuty

#### Popis ikonek na LCD display nabíjecí základny

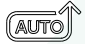

### Auto cleaning

lkona svítí, pokud jste stiskli tlačítko "start". Po nabití baterie vysavač začne uklízet a poté se vrátí zpět do nabíjecí základny.

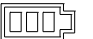

#### Full

Ikona baterie zobrazuje stav baterie v průběhu nabíjení. Tři čárky znamenají, že je baterie nabitá.

 $\bigcirc$ 

# Tlačítka a kontrolky CleanMate QQ6

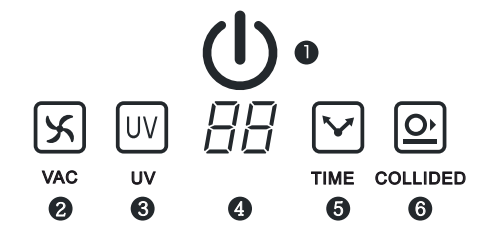

- 1. Tlačítko Power a Start/Stop
- 2. Kontrolka/tlačítko VAC
- Kontrolka/tlačítko UV
- 4. Display
- 5. Kontrolka/tlačítko TIME
- 6. Kontrolka/tlačítko COLLIDED

Tlačítko **POWER**/START/STOP - zapnutí nebo vypnutí vysavače, svítí modře pokud je vysavač zapnutý

| Tlačítko Power  | Barva   | Význam                              |
|-----------------|---------|-------------------------------------|
| Zapnutý vysavač | modrá   | svítí modře, vysavač je zapnutý     |
| Vybitá baterie  | červená | bliká červeně, baterie je vybitá    |
| Nabíjení        | modrá   | bliká modře, vysavač se nabíjí      |
| Nabitá baterie  | modrá   | svítí modře, baterie je plně nabitá |
|                 |         |                                     |

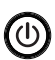

AA

( )

Tlačítko **START/STOP**/POWER - rozjetí nebo zastavení vysavače CleanMate TIP: Pokud je vysavač zapnutý, stiskněte jednou tlačítko START/STOP a vysavač začne uklízet. Stiskem tlačítka START/STOP v průběhu úklidu se vysavač zastaví.

DISPLAY - zobrazuje tyto informace: Time/Režim úklidu/Error

- Time: informace o délce úklidu (10 80 minut). Při dalším úklidu si CleanMate pamatuje poslední nastavenou délku úklidu.
- Režim úklidu: stiskem tlačítka Mode na dálkovém ovládání můžete nastavit 6 různých režimů úklidu podlahy.

TIP: Pokud stisknete tlačítko Home na dálkovém ovládání, na display se zobrazí "H" a vysavač pojede do nabíjecí základny a začne se nabíjet.

 Error: pokud se vyskytne neočekávaná situace nebo závada, na display se zobrazí "E1 - E9". Popis významu jednotlivých symbolů E1 - E9 dále v návodu.

TIP: **CleanMate informuje o stavu plnosti prachové nádobky**. Pokud se v průběhu nabíjení zobrazí na display informace "  $\Box \Box$  ", je třeby vysypat nádobku a vyčistit filtr.

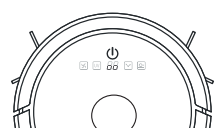

Kontrolka/tlačítko **COLLIDED** - svítí modře, pokud je aktivovaný režim NON-COLLIDED a vysavač nenaráží do překážek. Pokud kontrolka nesvítí, vysavač pracuje v režimu COLLIDED a v navigaci robotovi pomáhá nárazník se zpomaleným dotykem. Aktivaci režimu COLLIDED můžete provést stiskem tlačítka na vysavači nebo dálk. ovládání.

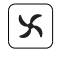

UV

O,

Kontrolka **VAC** - svítí modře, pokud je zapnutý sací motor. Sací motor je možné zapnout nebo vypnout pomocí tlačítka na vysavači.

Kontrolka **UV** - svítí modře, pokud je zapnuté UV dezinfekční světlo. UV světlo zapnete/vypnete tlačítkem na vysavači. Vysavač si pamatuje poslední nastavení.

12 Návod k obsluze vysavače CleanMate QQ-6 series

#### www.robotworld.cz

#### Význam symbolů E1 - E9 na display

| Symbol | Význam                                                                     |
|--------|----------------------------------------------------------------------------|
| E1     | Senzory proti pádu ze schodů (znečištěné/vysavač není položený na podlaze) |
| E2     | Chyba v průběhu nabíjení                                                   |
| E3     | Senzory nárazníku nedetekují předměty v prostoru                           |
| E4     | Problém s baterií (může dojít k přehřátí)                                  |
| E5     | Levé kolo (znečištěné/přehřáté)                                            |
| E6     | Pravé kolo (znečištěné/přehřáté)                                           |
| E7     | Boční kartáčky (znečištěné/přehřáté)                                       |
| E8     | Rotační kartáč (znečištěný/přehřátý)                                       |
| E9     | Sací motor (přehřátý)                                                      |

۲

### Dálkové ovládání

( )

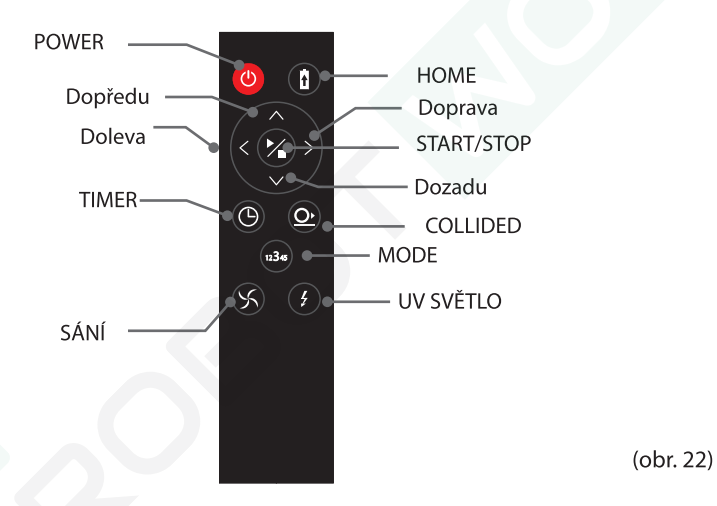

POWER - tlačítko pro zapnutí vysavače nebo aktivaci ze Standby režimu

START/STOP - vysavač začne uklízet nebo jej zastavíte

**Dopředu** - vysavač pojede Vámi zvoleným směrem a zároveň bude vysávat, při nárazu do první překážky se zastaví

Doleva - vysavač pojede Vámi zvoleným směrem doleva (bez vysávání)

Doprava - vysavač pojede Vámi zvoleným směrem doprava (bez vysávání)

Dozadu - vysavač pojede Vámi zvoleným směrem dozadu (bez vysávání)

( )

COLLIDED - aktivace/deaktivace režimu COLLIDED/NON-COLLIDED

HOME - vysavač pojede do nabíjecí základny

**MODE** - tlačítko pohybových režimů, umožňuje vybrat ze 6 režimů. Pro změnu režimu musíte vysavač zapnout tlačítkem POWER, a poté stisknout tlačítko START/STOP (vysavač začne pracovat) a po několika vteřinách stisknutím tlačítka MODE nastavujete jednotlivé uklízecí režimy:

| Kód režimu | Popis režimu úklidu                                                                                                    |
|------------|----------------------------------------------------------------------------------------------------|
| 1          | Special Bounce                                                                                                    |
| 2          | Spot Spiral (vysavač uklízí ve spirále od středu k okraji spirály a zpět, úklid jedné znečištěné oblasti tzv. Spot mód) |
| 3          | Along Wall                                                                                                    |
| 4          | S Shape                                                                                                    |
| 5          | Polygonal Spiral                                                                                                    |
| A          | Automatický režim                                                                                                    |

TIMER - nastavení délky uklízení v 10-ti minutových intervalech

UV SVĚTLO - zapnete/vypnete UV světlo. UV světlo dezinfikuje podlahu.

SÁNÍ - zapnete/vypnete sací motor

( )

**TIP: CleanMate QQ6 je vybaven senzorem detekce nečistot**. Pokud je na podlaze větší množtví nečistot (písek, cukr, atd.), vysavač čistí místo delší čas.

### **CleanMate aplikace**

Použití CleanMate aplikace s chytrým telefonem (smartphone)

Stáhněte a nainstalujte si aplikaci do svého chytrého telefonu.

- Zapněte robotický vysavač. V průběhu Stand by režimu stiskněte a přidržte tlačítko "Collided" na vysavači a držte jej, dokud neuslyšíte pípnutí "Beep, Beep". Na display se zobrazí "Cd" a vysavač je v režimu připojení na wifi.
- Na Vašem telefonu stiskněte na tlačítko Další (Next) a vložte jméno a heslo pro Wifi připojení.
- Potvrďte připojení v telefonu. Nyní můžete vysavač používat s CleanMate aplikací.

### Sonická zeď

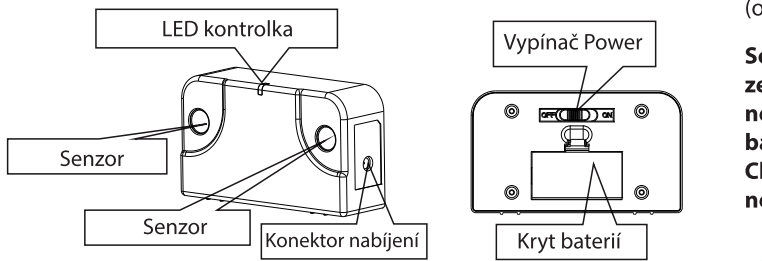

(obr. 23)

Sonická zeď vytváří neviditelnou bariéru, kterou CleanMate QQ6 neprojede.

### Použití sonické zdi

( )

- 1. Sonická zeď je napájena 2 AA bateriemi, které jsou součástí balení a jsou dobíjecí. Při umísťování baterií do sonické zdi je umístěte správnou polaritou.
- 2. Zapněte sonickou zeď pomocí vypínače Power na zadní straně sonické zdi přepnutím do pozice "ON"
- 3. Po zapnutí zdi se na 70 sekund rozsvítí modrá LED kontrolka. Po 70-ti sek. zhasne a zeď se přepne do Standby režimu. Jakmile začne vysavač pracovat, sonická zeď se aktivuje a rozsvítí se modrá LED kontrolka. Po skončení práce vysavače se zeď opět přepne do Standby režimu pro úsporu energie a modrá LED kontrolka zhasne.
- 4. Sonická zeď vytváří bariéru dlouhou 3 m.
- 5. Pokud LED kontrolka bliká modře, baterie jsou vybité a je třeba je dát nabít viz popis níže.
- 6. Sonická zeď musí být umístěna min. 1 m od nabíjecí základny a paprsek nesmí mířit na nabíjecí základnu.
- 7. Po ukončení úklidu vysavače můžete sonickou zeď vypnout tlačítkem Power v zadní části.

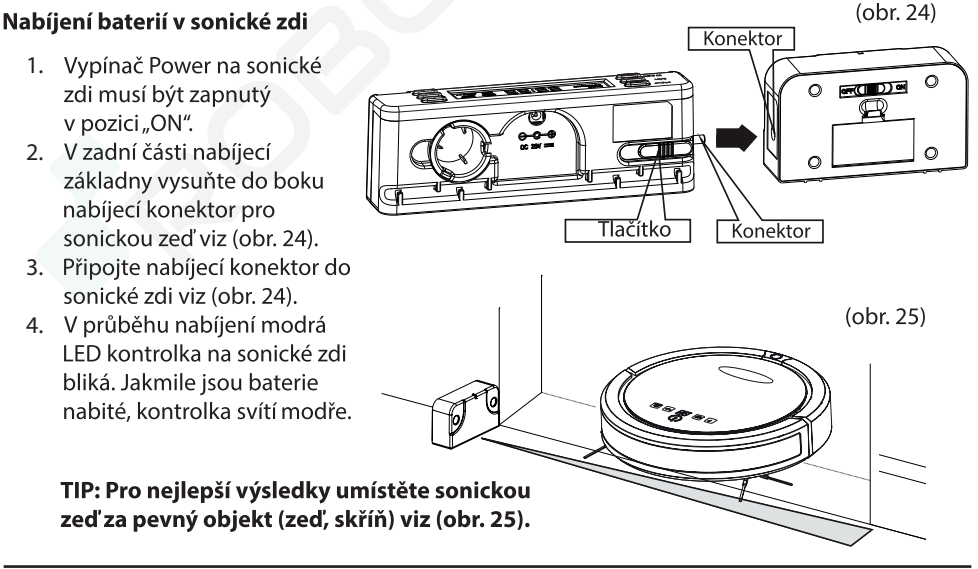

15

# Obsluha vysavače

### Příprava před použitím vysavače

- 1. Před prvním použitím vysavače nechte baterii plně nabít.
- 2. Odkliďte z podlahy malé předměty, které by mohli uvíznout v rotačních kartáčích, nenechte na podlaze volně ležet jakékoliv kabely a křehké předměty. Více viz str. 6.
- NEPOUŽÍVEJTE VYSAVAČ NA UKLÍZENÍ PLYŠE a KOBERCŮ S DLOUHÝM VLASEM. Nepoužívejte vysavač na úklid kolem bazénů a na mokré podlahy.
- 4. Při prvním použití sledujte úklid vysavače v místnosti. V případě možnosti uvíznutí ohraničte daný prostor např. Sonickou zdí, aby byl zajištěn efektivní úklid podlahy.
- 5. Před uklízením vysypte nádobku na prach a vyčistěte filtry.

### Práce s vysavačem

( )

- 1. Zapněte vysavač Hlavním vypínačem do pozice "I". Pokud je Hlavní vypínač v pozici "O", vysavač je vypnutý.
- 2. Úklid může být zahájen z nabíjecí základny, nebo umístěním vysavače do volného prostroru co nejbliže ke středu místnosti, která má být uklízena.
- 3. Zapněte vysavač tlačítkem POWER (na kontrolním panelu nebo dálkovém ovládání).
- 4. Nastavte čas uklízení stiskem tlačítka TIME na vysavači. Během 10-ti minut vysavač uklidí přibližně 5-7 m2 prostoru. Doba uklízení je závislá na typu podlahy a množství překážek.
- 5. Stiskněte tlačítko START/STOP na vysavači nebo dálkovém ovládání. Vysavač začne během několika vteřin uklízet.
- Změnu režimu uklízení provedete pomocí tlačítka MODE na dálkovém ovládání. Změnu provádějte až po několika vteřinách, co začal vysavač pracovat viz (str. 14)

### Ukončení práce vysavače

- Po skončení práce nebo vybití baterie vysavač CleanMate zajede do automatické nabíjecí základny pokud je umístěná v uklízené místnosti a zapojená do el. sítě.
- Jestliže v uklízené místnosti není umístěna automatická nabíjecí základna, CleanMate po skončení práce nebo vybití baterie dlouze pípne a musíte jej dát nabít manuálně.
- Tlačítkem START/STOP na vysavači nebo na dálkovém ovladači můžete kdykoliv ukončit práci vysavače.
- Stisknete-li tlačítko HOME na dálkovém ovládání, vysavač zajede k automatické nabíjecí základně, pokud je umístěná a zapnutá v uklízené místnosti.
- Pokud již vysavač nebudete používat, vypněte jej tlačítkem POWER na vysavači nebo tlačítkem dálkovém ovládání. Je-li vysavač v automatické nabíjecí základně - po nabití baterie se přepne do režimu Standby.

### Poznámka

Pokud zvednete zapnutý vysavač z podlahy, vysavač bude po několik sekund běžet a poté se úplně zastaví, jednou hlasitě pípne, rozsvítí se kontrolka ERROR a display zobrazí informaci E1. Položte vysavač zpět na podlahu a stiskněte tlačítko Start/Stop, vysavač začne opět uklízet.

#### www.robotworld.cz

**(4)** 

<sup>16</sup> Návod k obsluze vysavače CleanMate QQ-6 series

# Čištění a údržba

Aby vysavač CleanMate fungoval vždy správně, je zapotřebí dodržovat jeho pravidelné čištění a údržbu. Po skončení každého úklidu proveďte následující jednoduchou údržbu vysavače:

- Vysypte nádobku na prach a očistěte prachový filtr.
- Zkontrolujte, zda jsou čisté sací otvory.
- Očistěte boční kartáčky a rotační kartáče od namotaných vlasů a dalších nečistot.
- Zkontrolujte, zda jsou větrací otvory na zadní straně vysavače čisté, bez jakýchkoliv nečistot či jiných předmětů.
- Zkontrolujte, zda jsou senzory proti pádu vysavače na jeho spodní straně čisté, bez jakýchkoliv nečistot či jiných předmětů.

### Čištění prachové nádobky a filtru

- 1. Zkontrolujte, zda je vysavač vypnut hlavním vypínačem POWER.
- 2. Stiskněte tlačítko a vysuňte prachovou nádobku z vysavače směrem dozadu viz (obr. 26)
- 3. Otevřete prachovou nádobku stiskem tlačítka na jejím boku viz (obr. 27)
- Vyndejte z nádobky filtr na hrubé nečistoty a vysypte obsah nádobky do koše viz (obr. 28). Očistěte filtr, který je v nádobce. Můžete použít čistící kartáček (obr. 30).

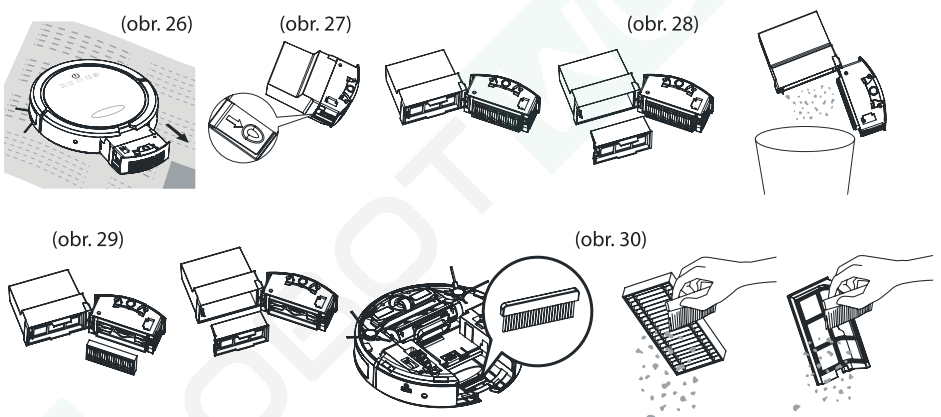

- 5. Očistěte HEPA filtr umístěný v zadní části nádobky (nevymývejte jej vodou). HEPA filtr je třeba měnit jednou za 3 měsíce viz (obr. 29).
- Nádobku oddělte od sací části pomocí páček po bocích nádobky (obr. 32). Nasazení nádobky proveďte v opačném pořadí (obr. 34). Umístěte do nádobky oba filtry (obr. 35).
- 7. Filtr a část nádobky můžete vypláchnout vodou viz (obr. 33). Před dalším použitím nechte filtr a nádobku uschnout. Nemyjte nádobku ani filtr v pračce či myčce nádobí.

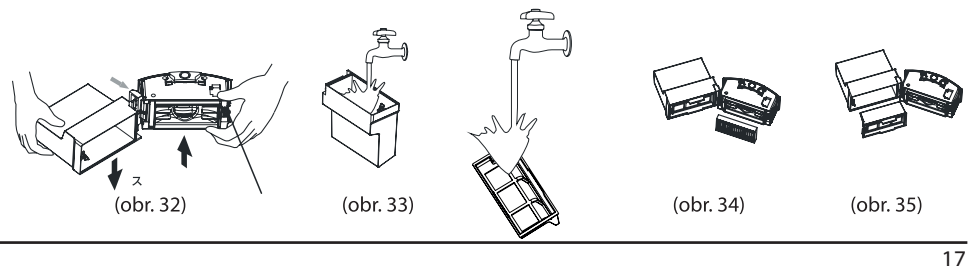

#### Upozornění!

Při používání vysavače je třeba pravidelně měnit oba filtry za nové (každé 3 měsíce) . Pokud filtry nejsou pravidelně měněny, může dojít ke zničení sacího motoru nebo jiných částí vysavače. Jestliže jsou filtry hodně znečištěné, prořídlé nebo protržené, vyměňte je okamžitě za nové. Nikdy nevysávejte bez nádobky a filtrů umístěných ve vysavači. Může dojít ke zničení výrobku.

### Čištění rotačního kartáče

Při používání se na rotační kartáč namotají vlasy a chlupy, které je třeba odstranit.

- 1. Ujistěte se, že je vysavač vypnut Hlavním vypínačem a vyjměte baterii.
- 2. Otočte vysavač na jeho horní stranu tak, abyste se co nejlépe dostali k rotačnímu kartáči viz (obr. 36).
- 3. Kartáč je chráněn ochrannou mřížkou. Uchopte přední část mřížky a odkoplte ji směrem vzhůru viz (obr. 37).
- 4. Vyjměte kartáč ven z vysavače viz (obr. 38) a jednoduše odstraňte vlasy a další nečistoty. K čištění můžete použít čistící kroužek, který je ushován v zadní části nabíjecí základny.
- 5. Před umístěním kartáče na původní místo suchým hadříkem vyčistěte sací otvor a prostor pro umístění kartáče ve vysavači.
- Umístěte kartáč zpět do vysavače. Nejprve pravou stranu 6. kartáče viz (obr. 38) a poté položte do vysavače levou stranu. Nakonec zavřete ochrannou mřížku kartáče, dokud neuslyšíte zacvaknutí "click".

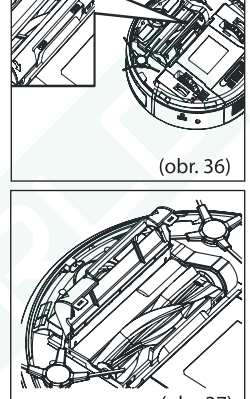

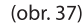

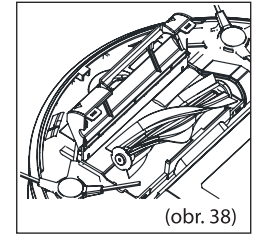

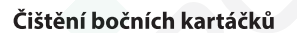

- Ujistěte se, že je vysavač vypnut Hlavním vypínačem a 1. vyjměte baterii.
- 2. Otočte vysavač na jeho horní stranu tak, abyste se co nejlépe dostali k bočním rotačním kartáčkům.
- Uchopte boční kartáček a tahem směrem vzhůru jej vyndejte 3. z vysavače viz (obr. 39).
- 4. Očistěte namotané vlasy a poté jej nasaďte pevně zpět do vysavače viz (obr. 40).
- 5. Stejným způsobem očistěte i druhý boční kartáček.

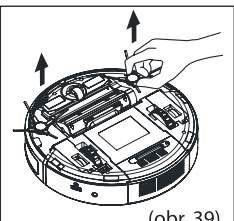

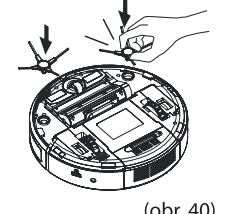

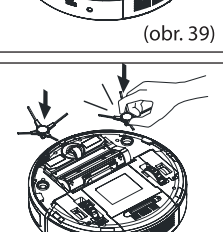

### Instalace základního příslušenství

### Boční rotační kartáčky

- 1. Ujistěte se, že je vysavač vypnut Hlavním vypínačem a vyjměte baterii.
- 2. Otočte vysavač na jeho horní stranu tak, abyste se co nejlépe dostali k bočním rotačním kartáčkům.
- 3. Uchopte boční kartáček a tahem směrem vzhůru jej vyndejte z vysavače viz (obr. 41).
- 4. Nový boční kartáček pevně nasaďte do vysavače viz (obr. 42)

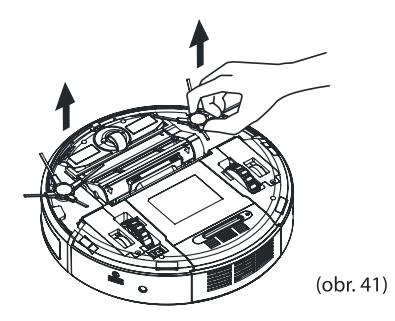

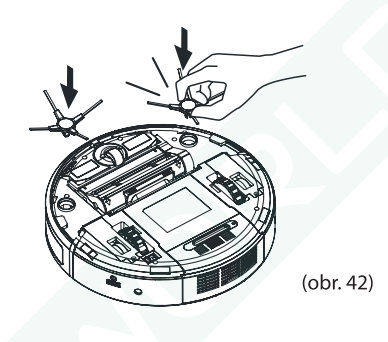

#### Hlavní rotační kartáč

- 1. Ujistěte se, že je vysavač vypnut Hlavním vypínačem a vyjměte baterii.
- 2. Otočte vysavač na jeho horní stranu tak, abyste se co nejlépe dostali k rotačnímu kartáči.
- 3. Kartáč je chráněn ochrannou mřížkou. Uchopte přední část mřížky a odkoplte ji směrem vzhůru viz (obr. 43).
- 4. Vyjměte kartáč ven z vysavače viz (obr. 44).
- 5. Umístěte nový kartáč do vysavače. Nejprve pravou stranu kartáče, a poté položte do vysavače levou stranu. Nakonec zavřete ochrannou mřížku kartáče, dokud neuslyšíte zacvaknutí "click" viz (obr. 45).

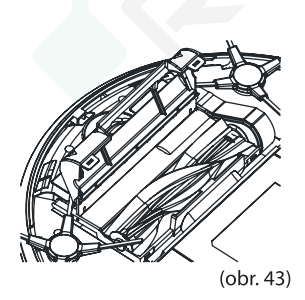

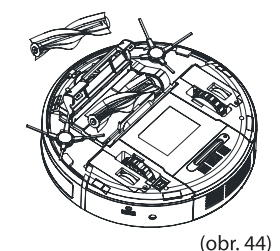

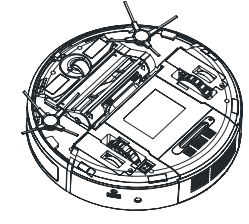

(obr. 45)

19

N

### Nastavení ID kódů vysavače (spárování vysavače s příslušenstvím)

Při ztrátě nebo zakoupení nové nabíjecí základny nebo sonické zdi, musíte nastavit ID nového příslušenství, aby správně fungovalo s vysavačem. Při zakoupení nového vysavače, je příslušenství v balení vysavače továrně nastaveno, aby s vysavačem správně fungovalo. ID u nového vysavače nemusíte nastavovat.

### Nastavení ID

- 1. Zapněte vysavač tlačítkem [Power] 🙆.
- Stiskněte tlačítko [UV] w na panelu vysavače a držte jej přibližně 10 sek., dokud neuslyšíte pípnutí "Di-Di", display zobrazí informaci [Cd].
- 3. Nyní kontrolky zobrazují informaci o příslušenství, které vysavač používá.

### Význam kontrolek na panelu vysavače při nastavování ID v režimu "Cd"

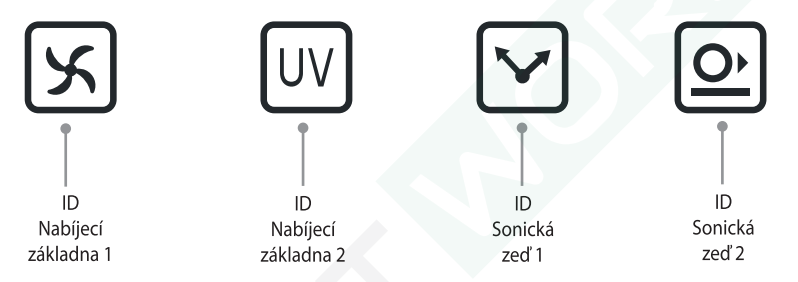

Pokud kontrolka **svítí** - ID příslušenství je nastaveno správně a vysavač toto příslušenství používá Pokud kontrolka **nesvítí** - ID příslušenství není nastaveno a vysavač jej nemůže používat

Vysavač může v jeden moment používat max. dvě nabíjecí základny a dvě sonické zdi.

### **RESET ID**

( )

- 1. Zapněte vysavač tlačítkem [Power] 🔘.
- 2. Stiskněte tlačítko [UV] w na panelu vysavače a držte jej přibližně 10 sek., dokud neuslyšíte pípnutí "Di-Di", display zobrazí informaci [Cd].
- 3. Opět stiskněte tlačítko [UV] IV a držte jej přibližně 10 sek.
- 4. Všechny kontrolky na panelu zhasnou a nastavení příslušenství je vyresetováno.
- 5. Nyní proveďte nastavení ID u jednotlivého příslušenství viz postup dále v návodu.
- 6. Stiskněte tlačítko [Power] 🔘 pro ukončení nastavení ID.

#### Nastavení ID nabíjecí základny

- 1. Zapněte vysavač tlačítkem [Power] ().
- 2. Stiskněte tlačítko [UV] 🗰 na panelu vysavače a držte jej přibližně 10 sek., dokud neuslyšíte pípnutí "Di-Di", display zobrazí informaci [Cd].
- 3. Připojte nabíjecí základnu do zásuvky.
- 4. Stiskněte tlačítko [time] (Otime) na nabíjecí základně a držte cca 10 sek. dokud neuslyšíte pípnutí "Di-Di".
- 5. Na panelu vysavače se rozsvítí jedna z kontrolek 🖤 🖄 a ID nabíjecí základny je nastaveno.
- 6. Stiskněte tlačítko [Power] 🔘 pro ukončení nastavení ID.

Upozornění! Před nastavováním ID nabíjecí základny se ujistěte, že na panelu vysavače nejsou obsazeny dvě pozice ID nabíjecí základny. Pokud svítí obě dvě kontrolky, proveďte nejprve RESET ID.

#### Nastavení ID sonické zdi (pouze u modelu QQ6S)

- 1. Zapněte vysavač tlačítkem [Power] 🔘.
- 2. Stiskněte tlačítko [UV] w na panelu vysavače a držte jej přibližně 10 sek., dokud neuslyšíte pípnutí "Di-Di", display zobrazí informaci [Cd].
- 3. Zapněte sonickou zeď [ON] 🔘.
- 4. Otočte k sobě sonickou zeď zadní částí. Vedle prostoru pro baterie je malý otvor. Vezměte předmět s ostrým hrotem a zatlačte jej do otvoru, dokud neuslyšíte pípnutí "Di-Di".
- 5. Na panelu vysavače se rozsvítí jedna z kontrolek 🕑 🔽 a ID sonické zdi je nastaveno
- 6. Stiskněte tlačítko [Power] 🔘 pro ukončení nastavení ID.

Upozornění! Před nastavováním ID sonické zdi se ujistěte, že na panelu vysavače nejsou obsazeny obě dvě pozice ID sonické zdi. Pokud svítí obě dvě kontrolky, proveďte nejprve RESET ID.

### Technické údaje

Adaptér

( )

- 20 Vdc 1000 mA
- 100 240 V~, 50-60 Hz Vstupní 2,5 hod.
- Nabíjení
- Li-Ion 3350 mAh Baterie
- Dálk. ovládání IR s dosahem až 5 m
- Baterie v DO 3V CR2032, knoflíková
- Výdrž baterie 80 minut
  - Spotřeba 24 w

- Hlučnost 65 dB
- Životnost UV 6 000 hodin
- Nádoba na prach 0,5 litru
- Rozměry 33 cm (průměr)
- Výška 8 cm
- Váha 3,7 kg

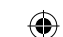

# Doplněk k návodu pro robotický vysavač CleanMate QQ-6 PRO

### Zapnutí a vypnutí Wi-Fi

Zapněte vysavač a zkontrolujte, zda je v stand-by módu (svítí dotyková tlačítka), následně stiskněte tlačítko "COLLIDED", než postupně nezaslechnete 2 pípnutí a na LED displeji se neukáže Cd. Toto zpřístupní funkci Wi-Fi a možnost připojení k zařízení skrz aplikaci. Jakmile se robotický vysavač propojí s aplikací, vydá zvuk a rozsvítí se modré světlo.

### 1. Zapnutí funkce Wi-Fi

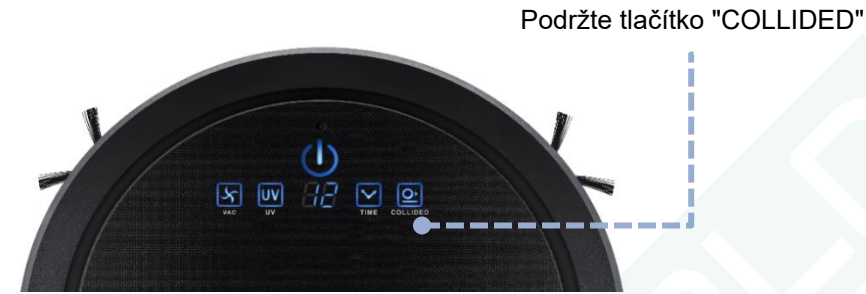

### 2. Vypnutí Wi-Fi

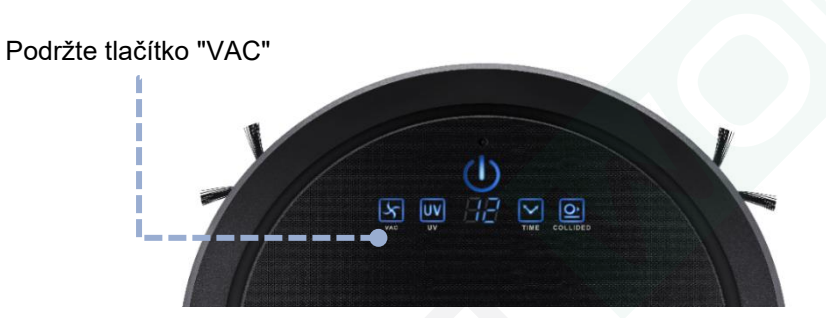

### Aplikace

Spojení je možné, jen když je robotický vysavač mimo dokovací stanice. Připojte své mobilní zařízení ke stejné Wi-Fi síti, na které bude robot v provozu a postupujte dle instrukcí.

| 941211                                | 43 My Devices +                         | < Add Devices O                     |                                                                                                    |
|---------------------------------------|-----------------------------------------|-------------------------------------|----------------------------------------------------------------------------------------------------|
| +                                     | A 🔶                                     | + Add Devices Manually              | Please turn on the device.<br>During standby mode, hold                                                                                       |
| Sever Later View                      |                                         | Available Devices                   | *Collision" key until you hear a<br>*Beep.Beep* sound. When the<br>displays shows "Cd", the device<br>has entered network connection<br>mode. |
| QQ6W<br>CleanMate                     | Touch to add a device                   |                                     | Display "Cd"                                                                                                    |
| PEGI 3                                |                                         |                                     |                                                                                                    |
|                                       |                                         | 후 Wi-Fi Setting                     | Cancel Next                                                                                                    |
| 1. Nainstalujte a otevřte si aplikaci | 2. Klikněte na "+" v pravém horním rohu | 3. Klikněte dolů na "Wi-Fi Setting" | 4. Displej robota by měl ukazovat "Cd"                                                                                                    |

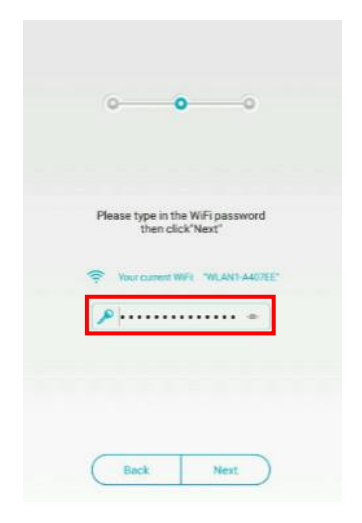

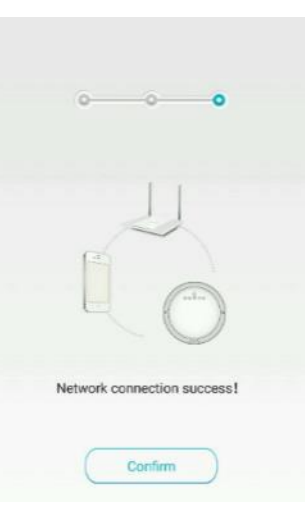

|      | My Devices | + | ج ۽                           | òmart Cleane |           |
|------|------------|---|-------------------------------|--------------|-----------|
| . Ro | obotworld  | × | Current state<br>Idle<br>Mode |              |           |
|      | a          | U | Mode                          |              |           |
|      |            |   |                               | 53           |           |
|      |            |   | ( s                           |              | U Fallent |
|      |            |   | Polygonal                     | Wall         | Homing    |
|      |            |   |                               | ~            |           |
|      |            |   |                               | Forward      | -         |
|      |            |   | O Laft                        | U            | Right     |
|      |            |   |                               | $\sim$       |           |

5. Zkontrolujte, zda je zadána správná Wi-Fi síť, zadejte heslo a stiskněte "Next"  Vyčkejte na propojení zařízení (může to trvat i 60 sekund). Potom potvrďte spojení stiskem "Confirm" 7. V seznamu připojených zařízení klepněte na název robota (a) (název musí být zvýrazněn černou), abyste se dostali do uživatelského rozhraní. K zobrazení informací o zařízení nebo jeho odstranění ze seznamu, klikněte na ikonu nářadí vpravo (b).

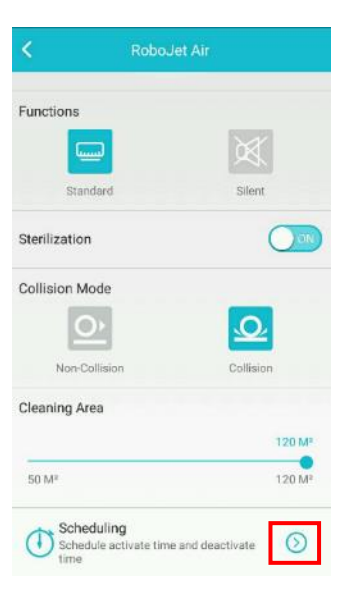

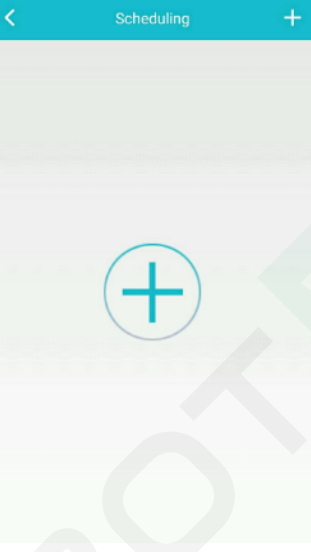

| <        |         | Schedulin |    | Sav    |
|----------|---------|-----------|----|--------|
| Schedule | Setting |           | 1  |        |
| Time Set | ling    |           | a  |        |
|          | 10      |           | 51 |        |
|          | 11      |           | 52 | b      |
|          | 12      | :         | 53 | ]      |
|          | 13      |           | 54 |        |
|          | 14      |           | 55 | с      |
|          |         |           |    | /      |
| Repeat   |         |           | N  | ever > |

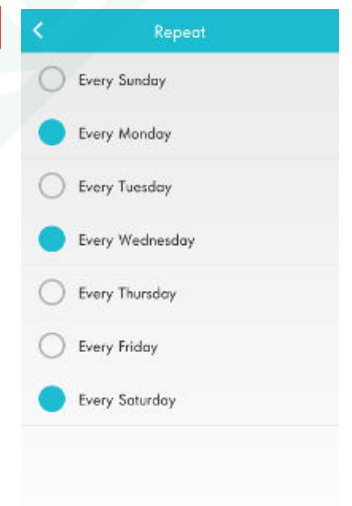

- Stiskněte šipku vpravo dolů u "Scheduling" pro plánování úklidu
- Stiskněte "+" pro zadání nového času plánování úklidu

 a) zapíná/vypíná plánování úklidu, b) nastavení začátku úklidu, c) volba dnů opakování cyklu úklidu (obr.11) 11. Zvolte dny v týdnu, kdy bude robot uklízet dle plánu

| < (              | Scheduling |    | Save    |
|------------------|------------|----|---------|
| Schedule Setting |            |    |         |
| Time Setting     |            |    |         |
| 10               |            | 51 |         |
| 11               |            | 52 |         |
| 12               | :          | 53 |         |
| 13               |            | 54 |         |
| 14               |            | 55 |         |
|                  |            |    |         |
| Repeat           |            |    | Never 5 |
|                  |            |    |         |

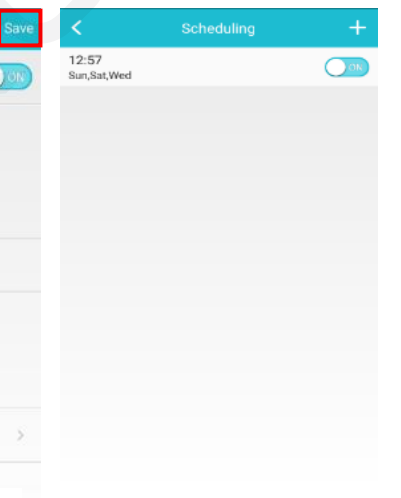

 Stiskněte "Save" pro uložení vašich změn. Můžete se vrátit na předešlou obrazovku

 V seznamu "Scheduling" uvidíte právě uložený program vysávání. V případě potřeby lze nastavit další časy.

### Pokyny pro použití funkce mopování

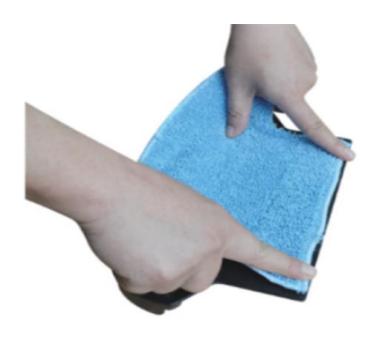

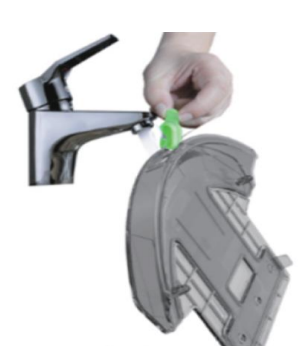

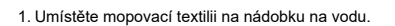

2. Otevřete gumový uzávěr a naplňte nádobku vodou.

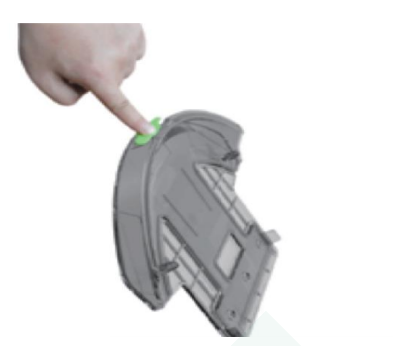

3. Zandejte uzávěr zpět a ujistěte se, že voda neprotéká

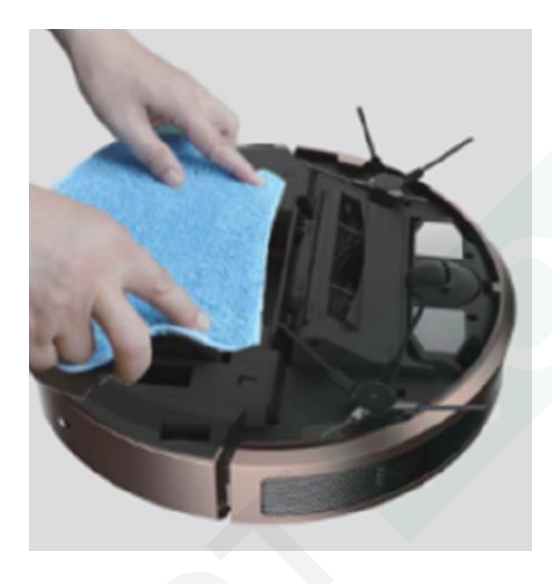

4. Umístěte nádobku s nasazeným mopem na robotický vysavač tak, aby kolíky z druhé strany nádobky zapadly do příslušných děr na těle robota a otočte ho.

Upozornění: Nenechávejte vodu uvnitř zásobníku v případě, že robot není v provozu. Zamezíte tak poškození.

Aplikace **QQ6W** pro zařízení s Androidem:

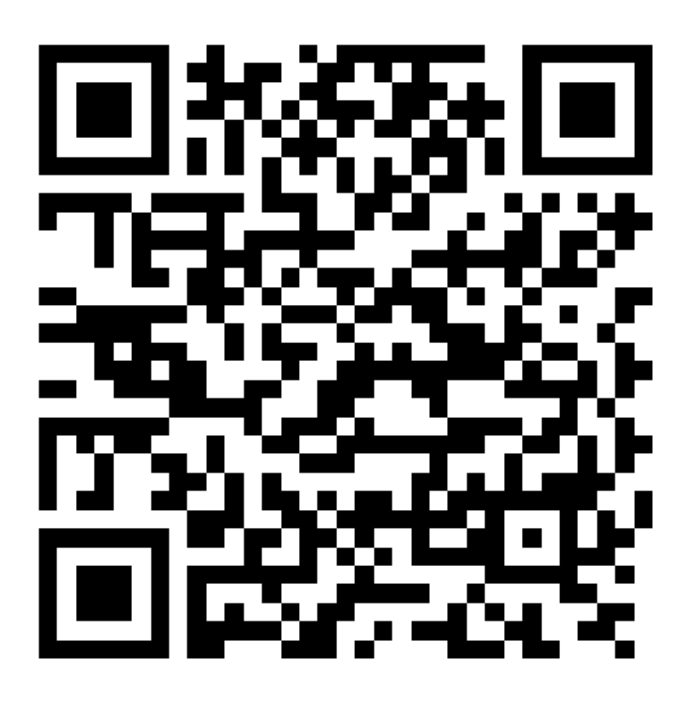

Aplikace Robot clean pro zařízení s iOS:

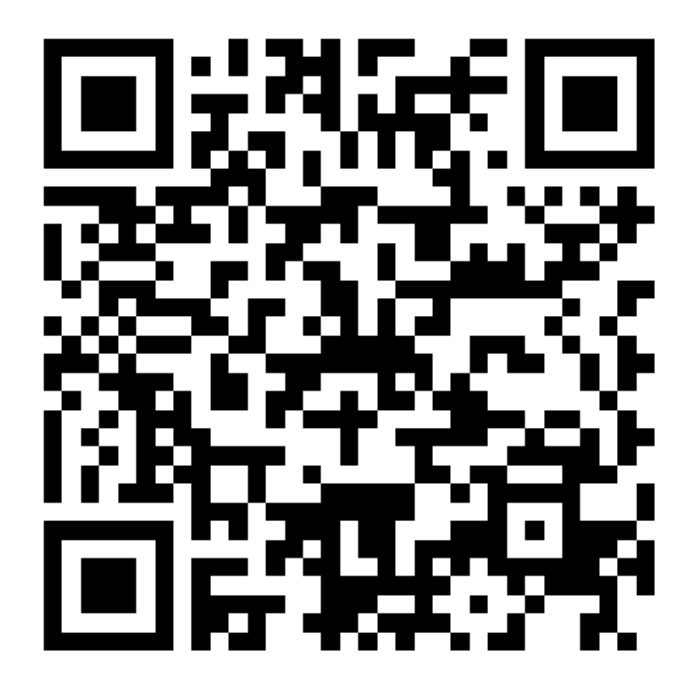